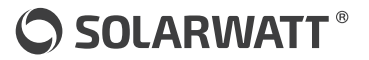

Pathfinder for the installation of a complete system consisting of: SOLARWATT Manager SOLARWATT Inverter vision & Battery vision SOLARWATT Charger vision Important installation preparation steps

## Link to warranty activation

Wegweiser für die Installation eines Gesamtsystems bestehend aus: SOLARWATT Manager SOLARWATT Inverter vision & Battery vision SOLARWATT Charger vision Wichtige Schritte zur Vorbereitung

## Link zur Garantieaktivierung

IMPORTANT: Check whether these instructions are up-to-date. You can find the current version and all language variants under this QR code:

WICHTIG: Prüfen Sie, ob diese Anleitung aktuell ist. Die aktuelle Version und alle Sprachvarianten finden Sie unter diesem QR-Code:

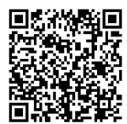

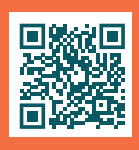

Warranty activation (no later than 3 months after purchase)

Show your customers how to activate the system's warranty. The warranty activation website is available in German, English, French, Italian, Dutch and Spanish.

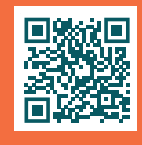

**aktivierung** (bis spätestens 3 Monate nach dem Kauf)

Garantie-

Zeigen Sie Ihren Kunden, wie sie die Garantie für das System aktivieren können. Die Website zur Aktivierung der

Garantie ist auf deutsch, englisch, französisch, italienisch, niederländisch und spanisch verfügbar. SOLARWATT Technologies Ltd. Shepperton Marina Felix Lane Shepperton TW17 8NS

## Sie haben Fragen? Melden Sie sich gern bei uns.

SOLARWATT GmbH Maria-Reiche-Straße 2a 01109 Dresden

### Vous avez une question? N'hésitez pas à nous contacter.

Solarwatt France 15 Chemin du Saguin 69130 Ecully

+33 (0) 4 69 85 17 70 info.france@solarwatt.com solarwatt fr

## Se avete domande, non esitate a contattarci.

Solarwatt Italia S.R.L. | Viale della Navigazione Interna n°52 35129 Padova

info.italy@solarwatt.com solarwatt.it

## Hebt u vragen? Neem gerust contact met ons op.

Solarwatt BV Morsestraat 25 4004 JP Tiel Nederland

+31 (0)344 767 002 info.benelux@solarwatt.com solarwatt.nl/solarwatt.be

## ;Tiene alguna pregunta? Póngase en contacto con nosotros.

Solarwatt Energy Solutions Spain S.L Calle Real 12-B 28691 Villanueva de la Cañada España

+34 91 7236854 solarwatt.es

+44-203-966-1952 info.uk@solarwatt.com www.solarwatt.co.uk

+49-351-8895-555

info@solarwatt.de

www.solarwatt.de

# preparation 1

When powering on and connecting the Manager to the inter-

net for the first time (via Ethernet), the firmware will be automatically updated. This can take up to 30 minutes to complete.

To save time, **update the Manager's firmware in your office before the install.** 

# preparation 3

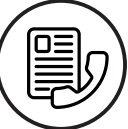

To successfully run the Manager

SmartSetup, all devices that need to communicate with the Manager must be in the same network.

Ask the customer before the installation for **appropriate access to their local network to let you search for devices.** 

# preparation 2

Invite your customer to register for the Manager portal before the installation date

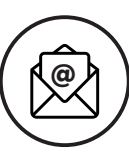

**Manager portal** before the installation date. To do this, log in to the Installer Center, add the Manager device

and send the customer the invitation email.

installer.energymanager.com

# preparation 4

To simplify the comissioning of devices with the Manager, **download the SOLARWATT Pro app** before installation and log in with your SOLARWATT Pro account.

Google play store

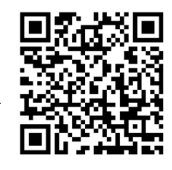

Apple App Store

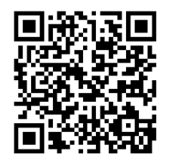

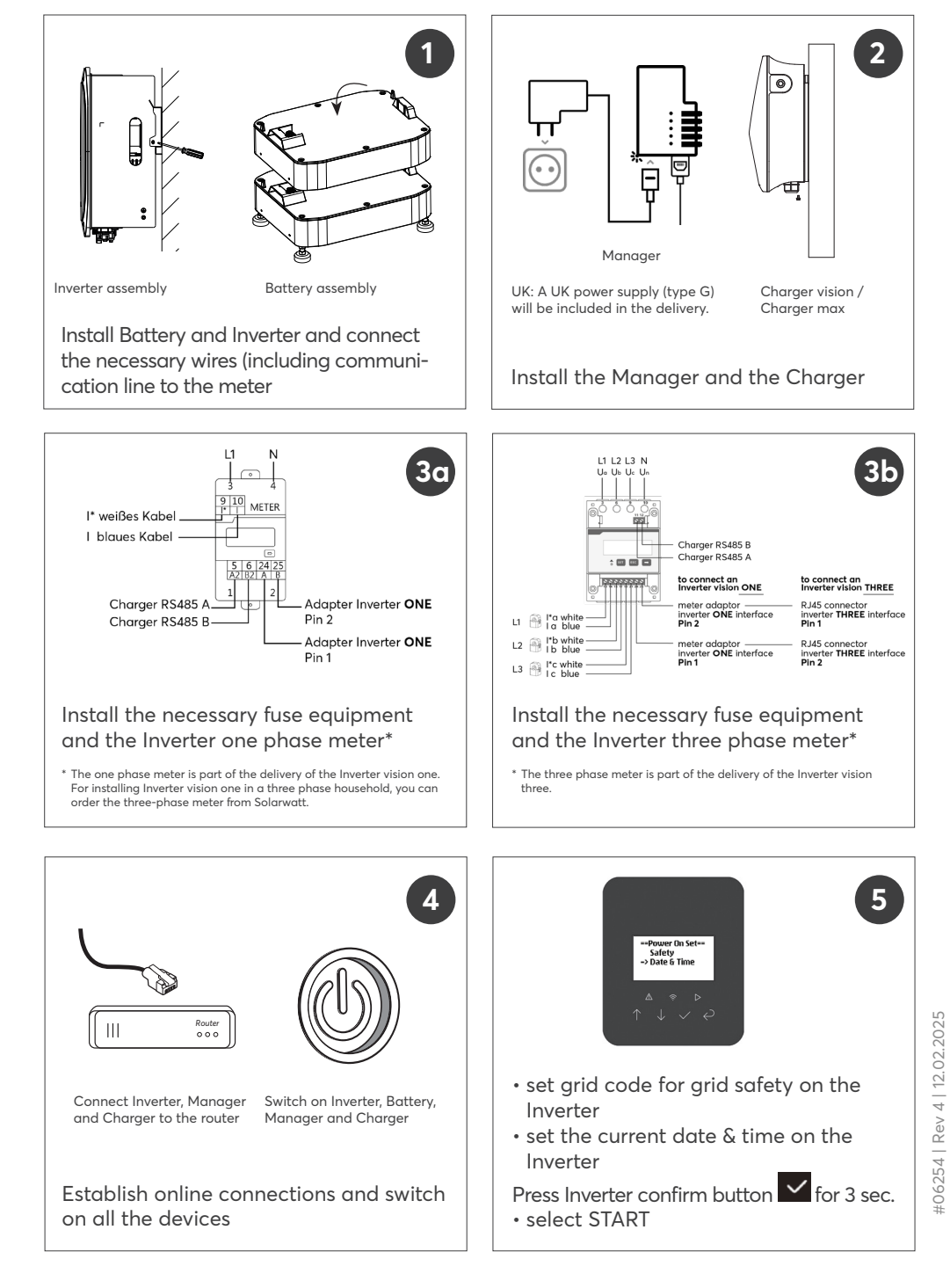

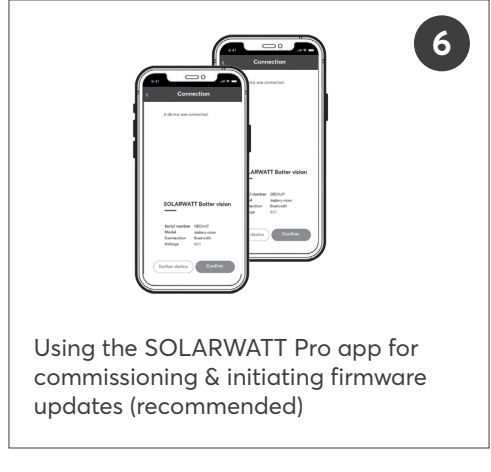

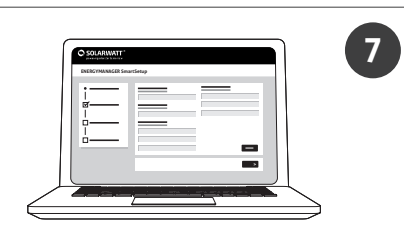

Configure the monitoring and energy management on the customer's network using the Manager SmartSetup

Windows: http://energymanager/ macOS, Linux: http://energymanager.local

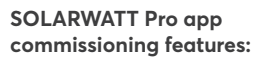

Inverter vision

- · Initiate firmware updates
- Connect to the internet using WiFi
- CEI 0-21 selftest (Italy)
- Set Cos φ

#### Charger vision

- Connect to the internet using WiFi
- Setup RFID authorization
- Set maximum charging current (A)
- Setup load management (coming soon)

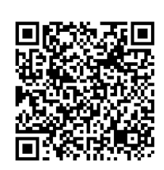

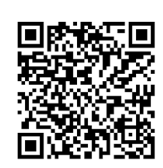

8

Home app Google play store

Home app Apple App Store

portal: https://new.energymanager.com/

**Show the customer how to:** login to his Manager portal and Home app account using the same credentials for both

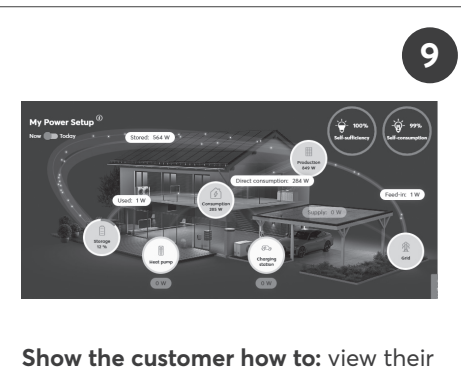

**Show the customer how to:** view their newly installed system on the Manager portal's dashboard

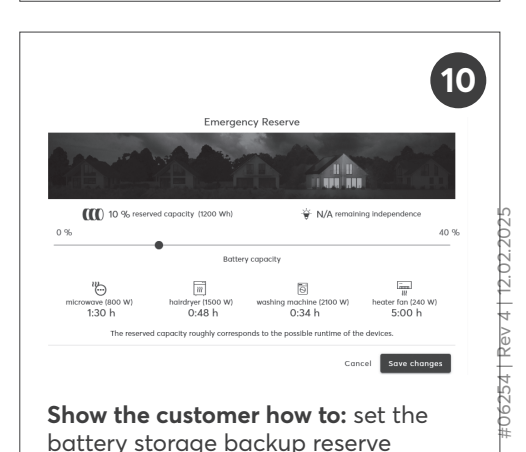

| Successful and the series of the series of t | Dynamic electricity tariff<br>with the customer how to: Prepare the                                                                                                    |
|----------------------------------------------------------------------------------------------------|----------------------------------------------------------------------------------------------------|
| consumers for PV-optimisation on the <i>Optimisation</i> menu                                                                                                    | sytem for optimisation with time of use tarifs                                                                                                    |
| Warranty<br>activation<br>(no later than<br>3 months after<br>purchase)                                                                                                    | To further support<br>you, we collected<br>some helpful links<br>which you can ac-<br>cess using this QR<br>Code:                                                                                                    |
| Welcome your customers to their new<br>home energy management system<br>Show your customers how to activate<br>the system's warranty. The warran-<br>ty activation website is available in<br>German, English, French, Italian, Dutch<br>and Spanish.                                                                                                    | <ul> <li>Network connectivity basics</li> <li>Installation Instructions for the Manager</li> <li>Introduction to Manager portal</li> <li>Installation Instructions for<br/>Battery/Inverter vision</li> <li>Installation Instructions for<br/>Charger vision</li> </ul> |

# Vorbereitung

Wenn Sie den Manaaer einschalten und zum ersten Mal mit

dem Internet verbinden (über Ethernet), wird die Firmware automatisch aktualisiert. Dies kann bis zu 30 Minuten dauern.

1

Um Zeit zu sparen, aktualisieren Sie die Firmware des Managers in Ihrem Büro vor der Installation.

## Vorbereitung

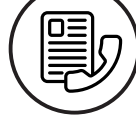

Um das Manager SmartSetup erfolareich zu durchlaufen, müssen sich alle Geräte, die mit dem Manager kommunizieren sollen, im

selben Netzwerk befinden. Bitten Sie den Kunden vor der Installation um einen Netzwerk-Zugang, über den Sie nach Geräten suchen können

# Vorbereitung

Laden Sie Ihren Kunden vor dem Installationstermin ein, sich für das

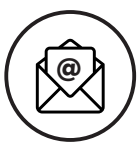

Manager portal zu registrieren. Melden Sie sich dazu im Installer Center an, fügen Sie das Manaaer-Gerät Ihrer Liste hinzu und senden Sie dem Kunden die Einladunas-E-Mail.

2

installer.energymanager.com

# Vorbereitung

Um die Inbetriebnahme der vision Geräte zu vereinfachen. laden Sie vor der Installation die SOLARWATT Pro app herunter und melden Sie sich in der App mit Ihrem SOLARWATT Pro Account an.

Google play store

Apple App Store

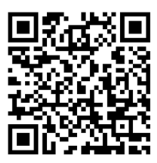

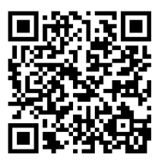

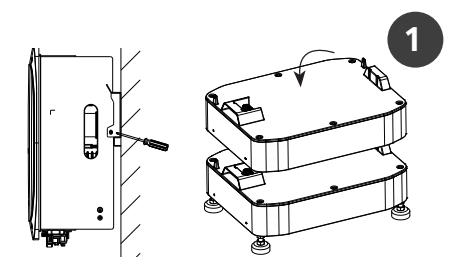

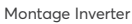

Aufbau Battery

Installieren Sie die Batterie und den Wechselrichter und schließen Sie die erforderlichen Kabel (einschließlich der Kommunikationsleitung zum Zähler) an.

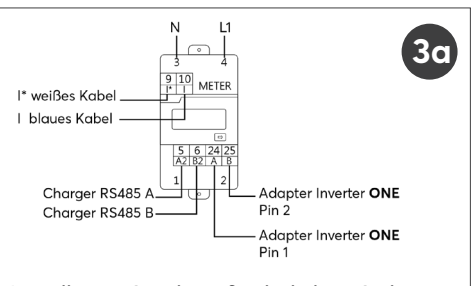

## Installieren Sie die erforderlichen Sicherungseinrichtungen und den Einphasenzähler des Wechselrichters\*

\* Der einphasige Z\u00e4hler ist Teil der Lieferung des Inverter vision one. F\u00fcr die Installation des Inverter vision one in einem dreiphasigen Haushalt m\u00fcssen Sie den dreiphasigen Z\u00f6hler bei Solarwatt bestellen.

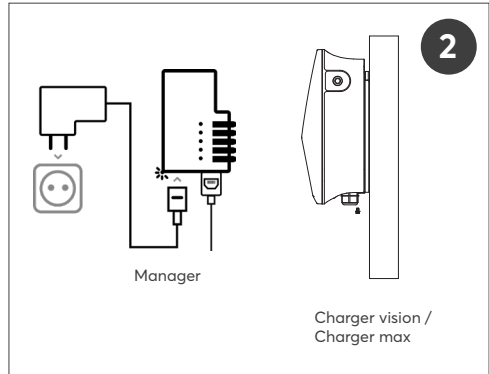

Installieren Sie den Manager und den Charger

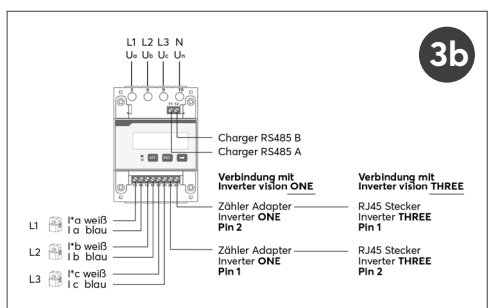

Installieren Sie die erforderlichen Sicherungseinrichtungen und den Dreiphasenzähler des Wechselrichters\*

\* Der Dreiphasenzähler ist Teil der Lieferung des Inverter vision three.

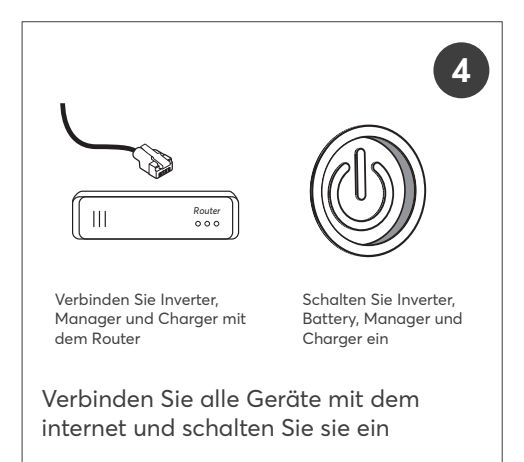

stellen Sie am Wechselrichter den Gridcode für die Netzsicherheit ein
stellen Sie Datum und Zeit ein

Safety Date & Tim

Drücken Sie den Bestätigen Button 🗸 für 3 Sekunden

• wählen Sie START

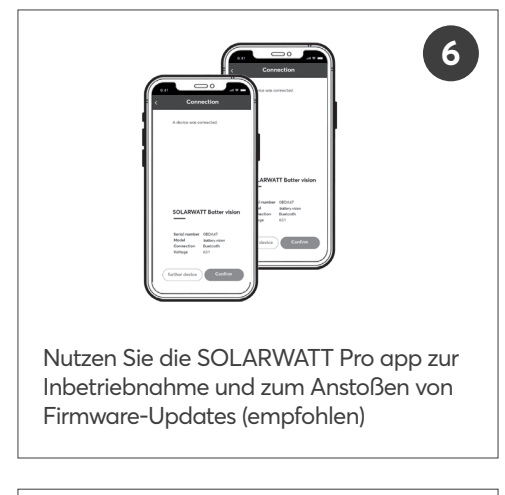

#### SOLARWATT Pro app Inbetriebnahmefunktionen:

Inverter vision

- Firmware-Updates anstoßen
- das Gerät in das WLAN einbinden
- Durchführen eines CEI 0-21 Selbsttests (Italien)
- Cos φ einstellen

Charger vision

- das Gerät in das WLAN einbinden
- RFID-Autorisierung bearbeiten
- Maximalen Ladestrom (A) einstellen
- Lastmanagement einrichten (Funktion in Vorbereitung)

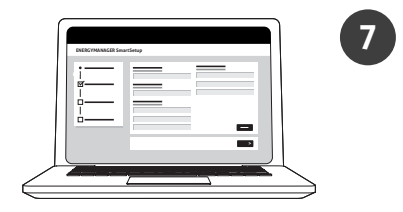

Konfigurieren Sie das Monitoring- und Energiemanagement im Netzwerk des Kunden mithilfe des Manager Smart-Setups

Windows: http://energymanager/ macOS, Linux: http://energymanager.local

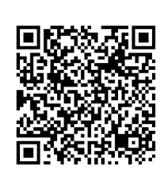

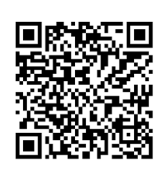

8

Home app Google play store

Home app Apple App Store

portal: https://new.energymanager.com/

**Zeigen Sie Ihren Kunden** den Weg ins Manager portal und die Home app. Die Zugangsdaten sind gleich.

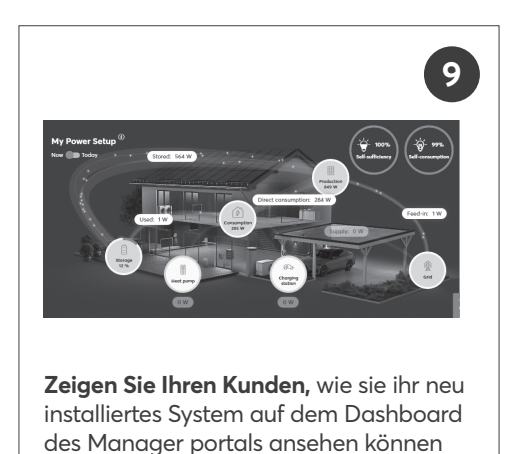

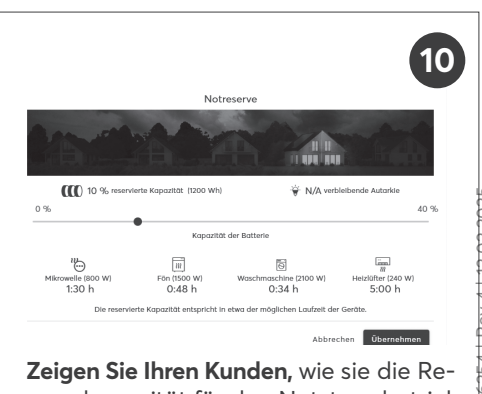

Zeigen Sie Ihren Kunden, wie sie die Reservekapazität für den Notstrombetrieb der Battery vision einstellen können

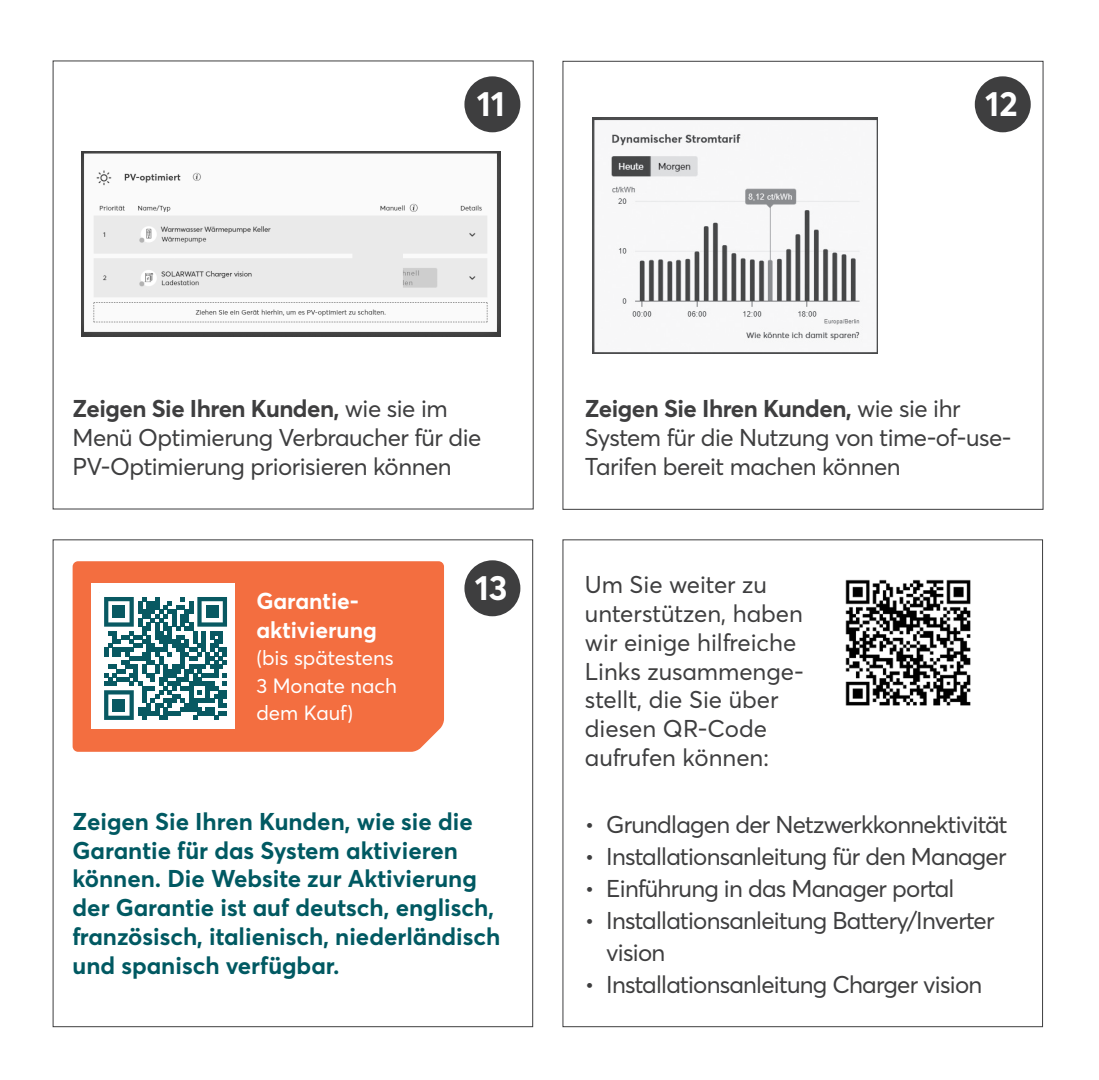

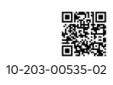